# Join a Video Session: Step-By-Step Guide

# Technical Support: 888-540-2829, 912-489-1629

**Step 1:** You will receive an e-mail invitation from SecureVideo Support that includes:

- Time and date of your session
- Two RSVP options: Yes or No
- Join Session link

#### How the email will look:

| Videoconference Session Invitation from Iam Demo $\ \Box$                                                                                         | Inbox x                                                                          |
|----------------------------------------------------------------------------------------------------|----------------------------------------------------------------------------------|
| to testing ₪                                                                                                    | 5:04 PM (0 minutes ago) 📩 🔺 🔹                                                    |
| Demo Company Session Invite                                                                                                    |                                                                                  |
| Dear Lily Snapdragons,                                                                                                    |                                                                                  |
| lam Demo has invited you to a videoconference hosted by D                                                                                         | emo Company.                                                                     |
| WHEN:<br>Monday, August 01, 2016 at 11:00 AM (Pacific Time)                                                                                       |                                                                                  |
| WILL YOU ATTEND? Yes No                                                                                                    |                                                                                  |
| TO JOIN:                                                                                                    |                                                                                  |
| To join the session, just click here:                                                                                                    |                                                                                  |
| 0011 36551011                                                                                                    |                                                                                  |
| You can also join the session by going to <u>demo.securevideo</u> and entering <b>906-257-344</b> . You can read more on how to join              | <u>.com,</u> clicking "Videoconference"<br>ו a session by <u>clicking here</u> . |
| QUESTIONS?<br>If you have any questions about this session, or have any pr<br>contact <b>lam Demo</b> at <u>(888) 540-2829</u> .                  | oblem when you try to join, please                                               |
| TECHNICAL SUPPORT<br>If you need technical assistance, please call <b>Technical Sup</b><br>can send an e-mail to <u>support@securevideo.com</u> . | o <b>ort</b> at <u>(888) 540-2829</u> . Or, you                                  |
| SecureVideo.com Message ID: 5ff7e982-681e-4f57-b05e-a63d8b193db7                                                                                  |                                                                                  |

#### Step 2:

• Click Yes or No to RSVP and let your host know you are coming!

# **Step 3:**

• A few Minutes before your session, click Join Session button in the e-mail as below:

| WILL YOU ATTEND?            | No               |         |
|-----------------------------|------------------|---------|
| то јојм:<br>To join the sea | ssion, just clic | k here: |
| Join Session                |                  |         |

If this is the first time you are joining a session, you will need to download Zoom onto your device by following Steps 4 & 5:

# Step 4

• Select "Got it!" in the box that appears asking for you to agree to Zoom's cookie policy

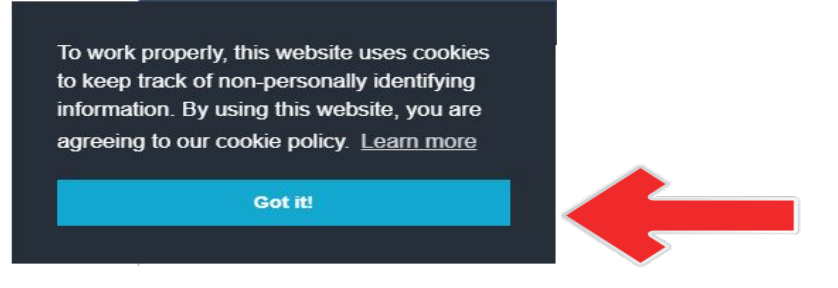

# Step 5

• Select "Download Zoom" in the Download and Install Zoom Box.

| Down                                                                 | lload and Install Zoom                                                                 | ×                  |
|----------------------------------------------------------------------|----------------------------------------------------------------------------------------|--------------------|
| To videoconference, you must in                                      | stall a small app called Zoom.                                                         |                    |
| After you install, the first time yo button to Open Zoom Meetings.   | u try to connect to a videoconference,                                                 | , please click the |
| IMPORTANT: After you install, do<br>into the Zoom app. We will alway | <b>not</b> create a Zoom account, and <b>do n</b><br>ys do that for you automatically. | ot attempt to log  |
| Join a Markings                                                      |                                                                                        |                    |
| Click for detailed instructions, or                                  | give us a call at (888) 540-2829.                                                      |                    |
| Not Now                                                              | Stop Showing This Message                                                              | ownload Zoom       |

• When the zoom cloud meeting appears......DO NOT select join meeting, instead close the box by selecting the X in the top right corner.

| Zoom Cloud Meetings | <b>700</b> m                | ۵. | × |
|---------------------|-----------------------------|----|---|
|                     | Join a Meeting              |    |   |
|                     | Sign In                     |    |   |
|                     | Version: 4.6.7 (18176.0301) |    |   |

# Step 6:

- Click Enter Waiting Room.
- Click "Open Zoom"

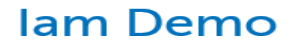

| 🛗 Monday, 8/1/2016       |                                |                                          |
|--------------------------|--------------------------------|------------------------------------------|
| (PT)                     |                                |                                          |
| <b>\$</b> (888) 540-2829 |                                |                                          |
| Add to Calendar 🗸        | Your RSVP: Yes, will<br>attend | Statement of<br>Understanding<br>Example |
|                          | Pay                            |                                          |
|                          | Enter Waiting Room             |                                          |
| Install Zoom             |                                |                                          |

# Step 7:

You'll see either your own video image, or the message below. In either case, please wait for your host to arrive.

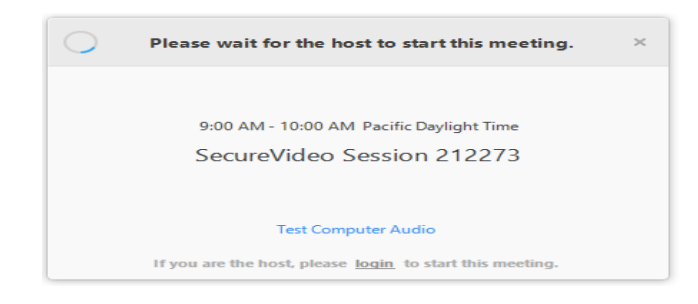

# Step 8:

Once the host joins, click "Join Audio by Computer"

• **TIP**: Check the box next to "Automatically join audio by computer when joining a meeting" before clicking "Join Audio by Computer" to avoid having to confirm this every time.

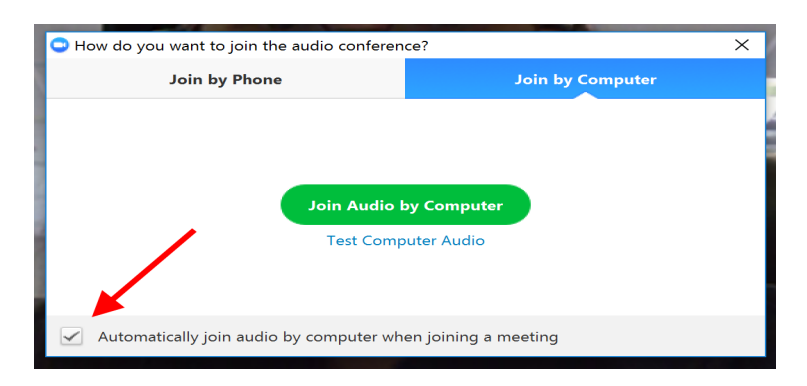

# Step 9:

Click the "Start Video" button in the lower left hand corner.

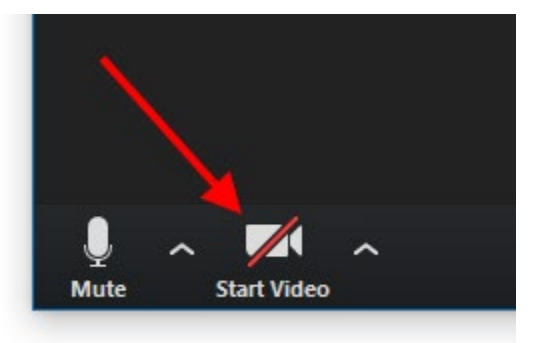

# **Step10: For Smart Phones Only**

For Smart Phones: After Step 9, As Illustrated below: Click "Got it", then Select "Join Audio" (bottom left corner). If a box then appears that states: "Call via Device Audio", click on it. Another box may appear that states "Unmute", click on that as well.

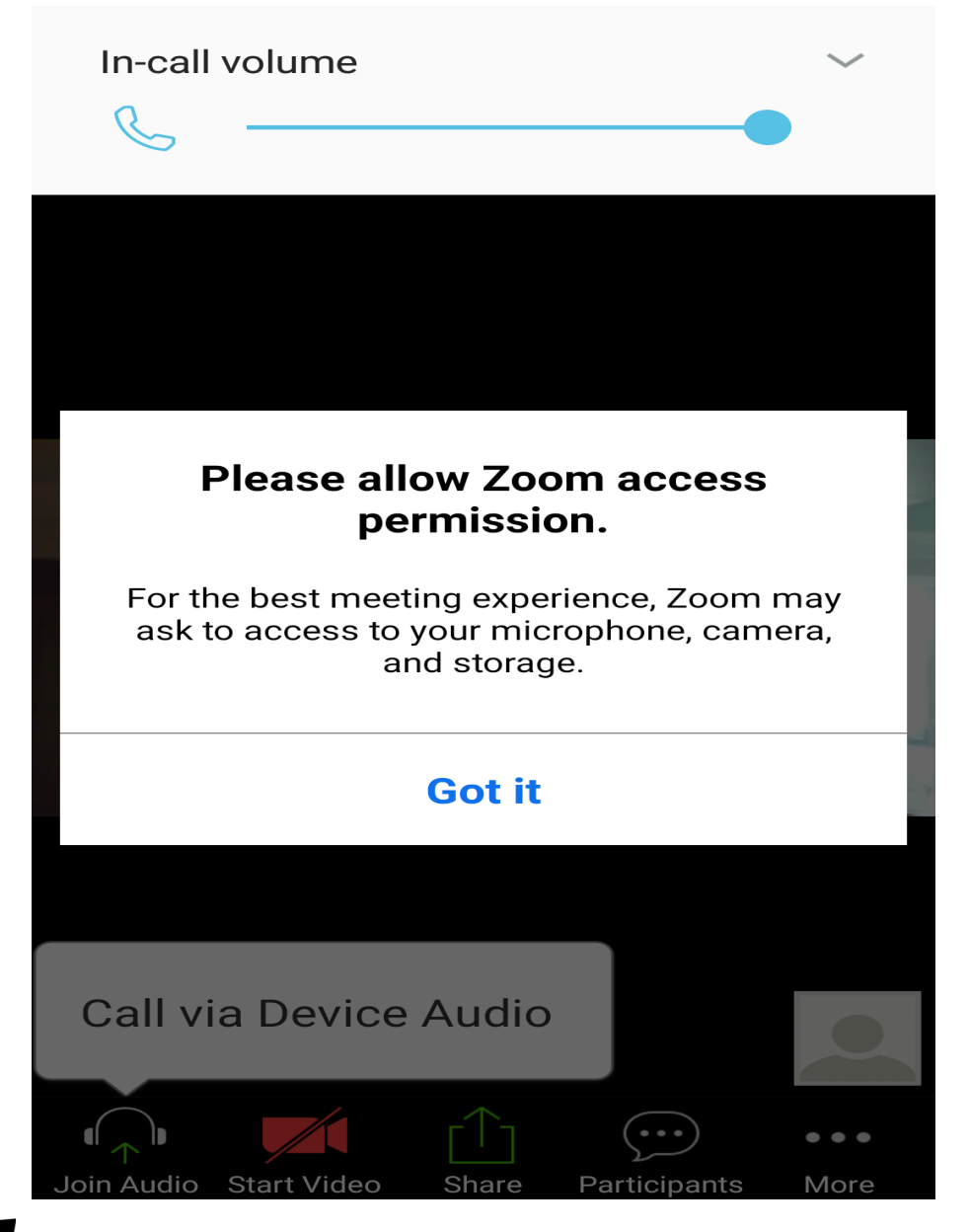

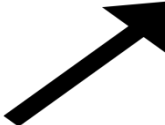